## Fit im Netz

## Wie verschicke ich Nachrichten?

Sie brauchen:

- Einen Internetbrowser Ihrer Wahl
- Eine gültige E-Mail Adresse
- Ein bestehendes Facebook-Konto
- Und das zugehörige Passwort.
- Ein passendes Foto.

Falls Sie noch kein Facebook-Konto haben, lesen Sie das PDF zum Thema

"Wie registriere ich mich bei Facebook?"

## Teil 1: Nachrichten verschicken

- Öffnen Sie Ihren Internetbrowser (z.B. Firefox)

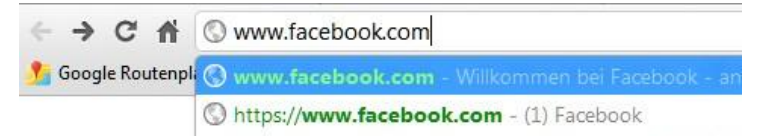

 Geben Sie in der Adresszeile <u>www.facebook.com</u> ein und drücken Sie die "Enter" Taste. Sie befinden sich nun auf der Startseite von Facebook. Melden Sie sich mit Ihrer E-Mail Adresse und Ihrem Passwort an.

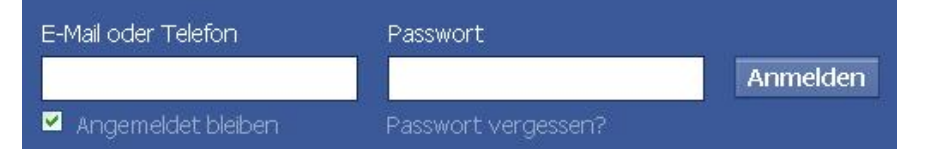

- Wir befinden uns nun auf Ihrer persönlichen Startseite.
- Klicken Sie in der Spalte links auf "Nachrichten".

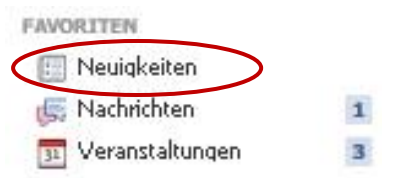

- Sie werden zum Nachrichten-Postfach geleitet.

 Um nun eine Nachricht an einen Freund zu verschicken, klicken Sie oben auf die Schaltfläche "+ Neue Nachricht". Nun öffnet sich ein kleines Fenster.

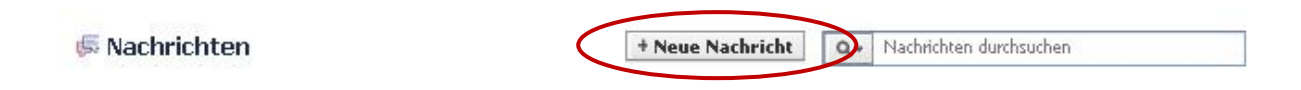

- Dort können Sie zwei Felder sehen. In das obere Feld tippen Sie den Namen Ihres Freundes, den Empfänger der Nachricht.

| An:                  |    |   |
|----------------------|----|---|
| Nachricht<br>senden: |    |   |
|                      | 80 | V |
|                      |    |   |

 Facebook erstellt dabei automatische Namensvorschläge. Sie können dann auch einfach Ihren Freund als Empfänger auswählen, indem Sie auf den Namensvorschlag klicken.

| ieue Naci            | hricht                     |                  |
|----------------------|----------------------------|------------------|
| An:                  | max                        |                  |
| Nachricht<br>senden: | Max Becker<br>Augsburg     | *                |
|                      | Maximiliane Lea            |                  |
|                      | Max Spranger<br>Regensburg |                  |
|                      | Max Kupke                  | Senden Abbrechen |

- In das darunterliegende Feld können Sie nun die Nachricht an Ihren Freund eintippen.
- Um die Nachricht abzusenden, klicken Sie auf die blaue Schaltfläche "Senden".

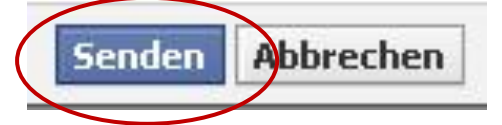

- Nun bleibt es nur noch abzuwarten, dass Ihr Freund antwortet.

Wie Sie selbst eine Nachricht beantworten, können Sie im PDF

"Wie verschicke ich Nachrichten? Teil 2: Nachrichten beantworten" nachlesen.